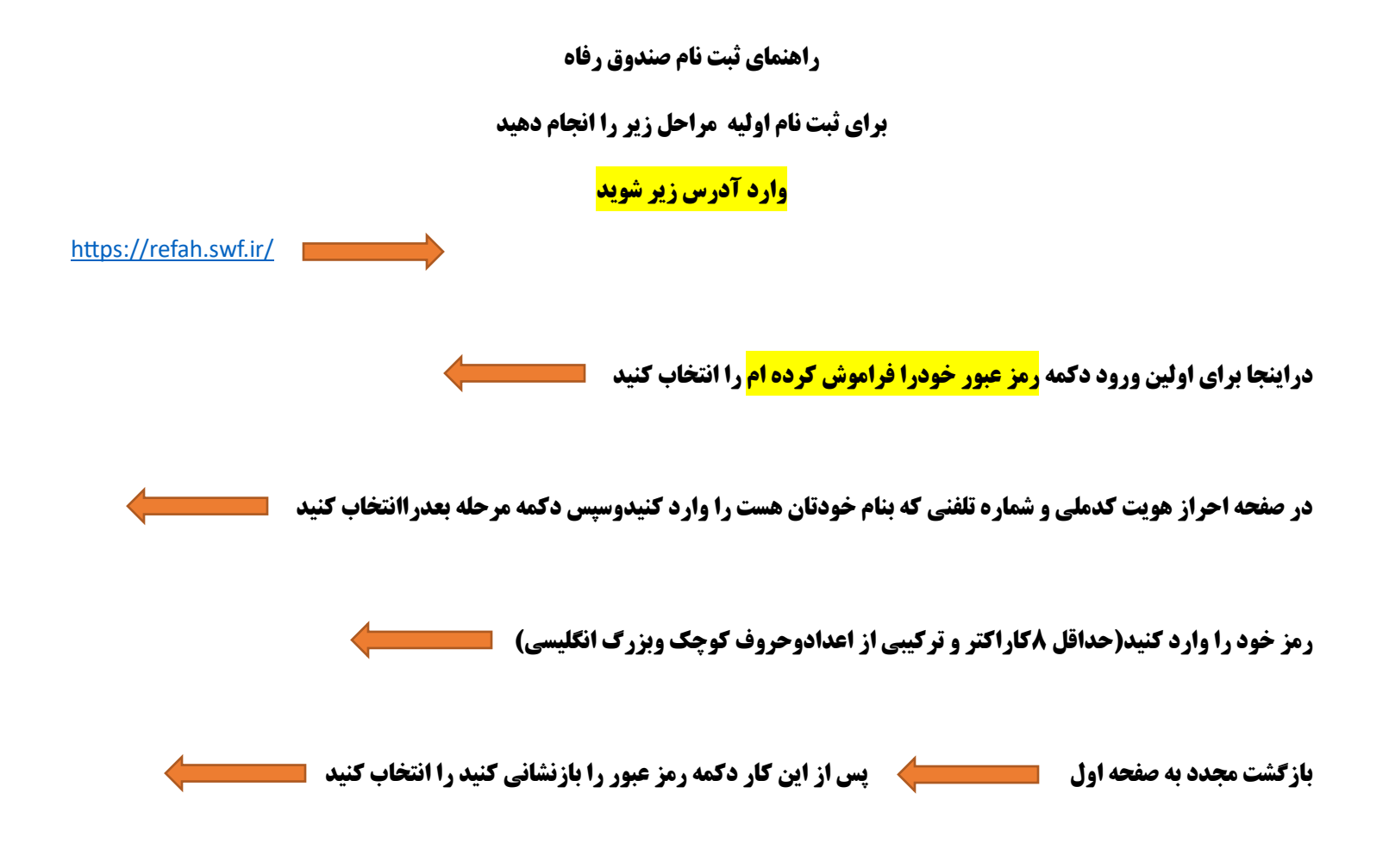

هم اکنون باواردکردن نام کاربری و رمزعبور می توانید وارد سامانه شوید